## パスワードの新規登録方法のご案内

◎霧島市立図書館のホームページで、パスワードを作成する方法

- ・ホームページ左上の「利用者のページ」をクリックしてください。
- ・ ログイン入力画面が表示されますが、パスワード登録は、左下の「こちらへ」をクリックして 次の画面に進んでください

|                                                                                                    | ☆ 霧島市立図書館 KIRISHIMA CITY LIBRARY                                                                                                    |                                                  | <sup>背景色</sup> 白 <u>黄</u> 吉 黒<br>サイト内検索 | 文字の大きさ 大 中 小 検 索 |
|----------------------------------------------------------------------------------------------------|----------------------------------------------------------------------------------------------------|--------------------------------------------------|-----------------------------------------|------------------|
| ● 利用者メニューを開く                                                                                          | <ul> <li>→ ご利用案内</li> <li>→ 各館案内</li> <li>●</li> <li>●</li></ul> | ► #&ēē/#\$ ► 28                                  | 2 ものページ                                 |                  |
| 利用券番号とパスワードを入                                                                                         | インターネットサービス<br>● スタサービマの変換<br>● 利用者メニューを聞く<br>● こうに、「からないない」という<br>スクード、き入わいたロタンドの<br>スクード、き入わいたロタンドの<br>1/2クードをあ始まてないたは、こま                                                                                                    |                                                  |                                         |                  |
| 利用券番号<br>利用券番号<br>パスワード※仮パスワードが9<br>パスワード<br>送信 戻る<br>パスワード登録・再発行の方<br>・ パスワードを再発行の方<br>・ 新規にパスワードを発行 | 管行された方へ:仮パスワードはこの欄にフ   うれ、以下のリンクから、パスワードを   行される場合も、同じく以下のリンクよ                                                                                                    | 、 <del>カレてくださ</del> い。<br>再発行できます。<br>りパスワードの登録を |                                         |                  |
|                                                                                                    | ちら」をクリックして                                                                                                    | 次の画面に進ん                                          | んでください。<br>」                            |                  |

・「パスワード登録・再設定」の画面が表示されますので、お手持ちの利用券の利用券番号・ 登録済の電話番号・生年月日を入力し、「送信」をクリックしてください。

| 利用券番号・・・利用者カ<br>電話番号・・・登録いただ | 」ードのバーコード番号を入力してくだ<br>いた電話番号を市外局番から入力 | ださい。<br>してください。発行されない方は市内局額 | 番からスカレアイビャル     |
|------------------------------|---------------------------------------|-----------------------------|-----------------|
| (イノノ (-) の人)」は不              | 安にす。                                  |                             | 登録済の            |
| ※中学生以下の登録に                   | ついては、保護者の管理の元、一編                      | 者にお使いください。                  | 「利用券番号」と「電話番号」を |
| 利用券番号                        | 利用券番号                                 |                             | 入力してください        |
| 電話番号                         | 電話番号                                  |                             |                 |
| 在年月日                         | ~ 年                                   |                             | ── 「生年月日」を      |
|                              |                                       |                             | 選択してください        |

・「パスワード入力」の画面が表示されますので、アルファベットと数字を混在させた6文字以上のパスワードを「パスワード」欄と再確認用の「パスワード(再)」欄の2箇所に入力して、「登録」をクリックしてください。

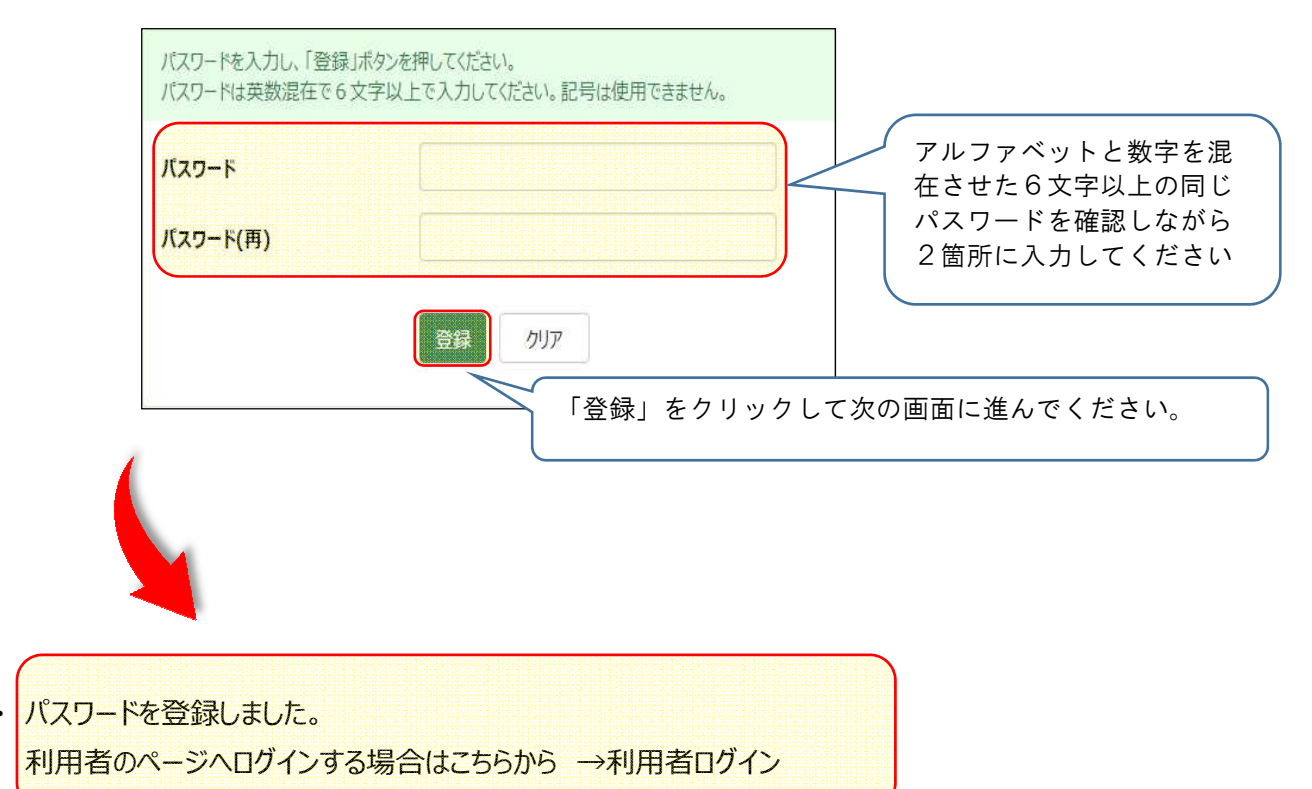

と表示されますので、「利用者ログイン」をクリックして「利用券番号」と作成した「パスワード」を 入力して「送信」をクリックしログインしてください。

【パスワード登録で可能になる機能】

- ・ 貸出予約と予約キャンセル
- ・借りた本の履歴の記録(別途PC版のホームページで初期設定が必要です)
- ・貸出期間の延長申請
- ・利用者カードがなくてもスマートホンを利用者カード代わりに使える

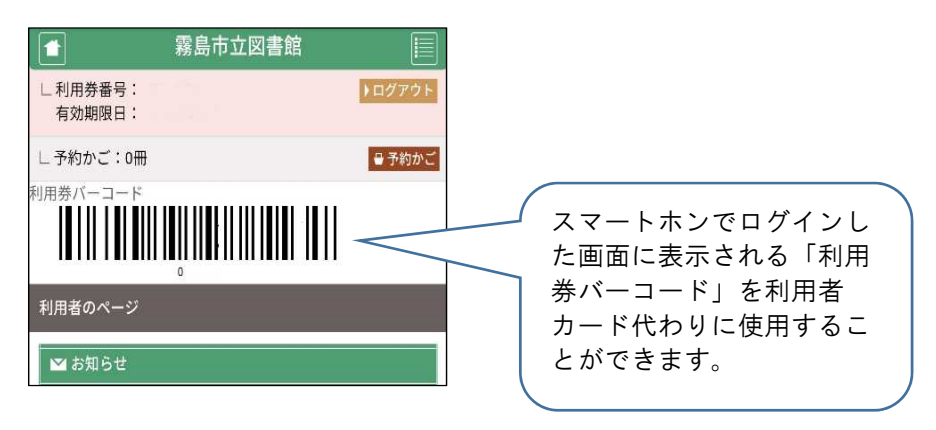